# TOUT À PORTÉE DE MAIN, EN QUELQUES CLICS

Menu, «click & collect», rechargement du badge, nouvelles, contact facile avec votre service de restauration, et plus encore.

munch;

CORPS GRAND-DUCAL

Une alternative au plastique

Menu du jour

**\_** 

# TÉLÉCHARGER LA NOUVELLE APP

#### MODE D'EMPLOI

## CRÉER MON COMPTE MYLUNCH

Utilisez l'application MyLunch : scannez le QR Code pour installer votre application MyLunch

1

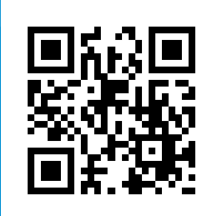

Ou téléchargez l'application depuis l'Apple store ou le Playstore Android

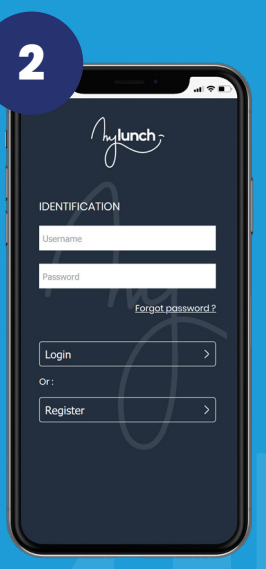

Si vous n'avez pas encore de compte, cliquez sur Register. Sinon, entrez vos identifiants et cliquez sur Login

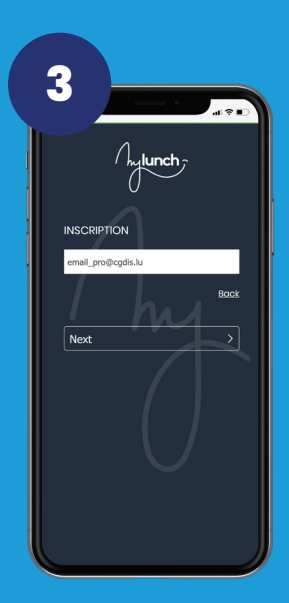

Entrez votre adresse email professionnelle, puis cliquez sur Next

| VIII SUNAS GRAND OUCAL |   |
|------------------------|---|
| CREATION DE COMPTE     |   |
| Mes informations       | ~ |
| Nom                    |   |
| Nom                    | 0 |
| Prénom                 |   |
| Prénom                 | 0 |
| Téléphone fixe         |   |
| Téléphone fixe         | 0 |
| Téléphone mobile       |   |
| Entrer un n° de GSM    | 0 |
| E-mail                 |   |
| email_pro@cgdis.lu     | 0 |
| Mot de passe           |   |
| Mot de passe           | 0 |
| Confirmation           |   |
| Confirmation           | 0 |
|                        |   |

Entrez vos données personnelles et choisissez votre mot de passe

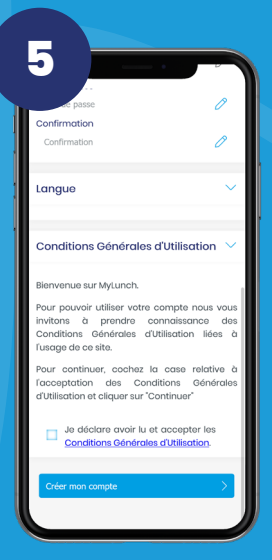

Lisez et acceptez les CGU puis cliquez sur Créer mon compte. Vous recevrez un email, cliquez sur le lien d'activation qu'il contient.

### RELIER VOTRE BADGE À MY LUNCH

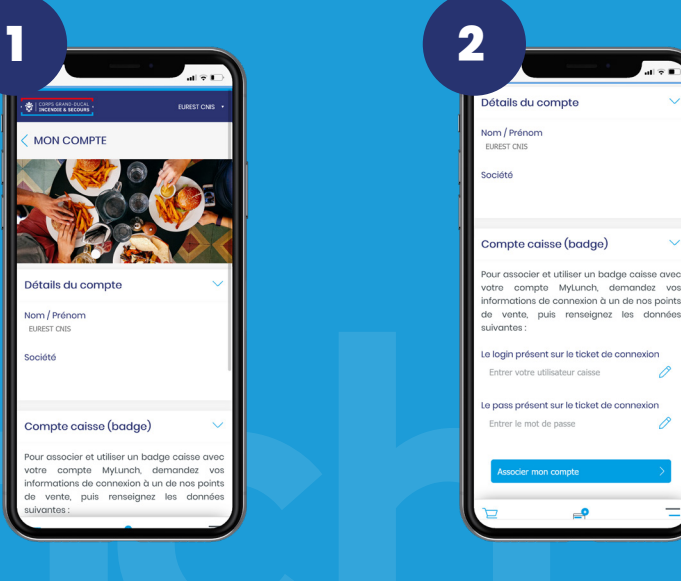

Pour associer votre badge à votre compte MyLunch, . veuillez demander votre ticket d'association à l'un de nos points vente. Ce ticket contient les informations nécessaires à la liaison de votre compte caisse avec votre compte MyLunch

Complétez ensuite le nom d'utilisateur et le mot de passe figurant sur le reçu de connexion puis cliquez sur 'Associer mon compte'

0

#### TOUTES LES INFORMATIONS **CONCERNANT VOTRE** RESTAURANT

Horaires d'ouverture, menu de la semaine, allergènes et composition des plats, taux d'occupation de vos restaurants....

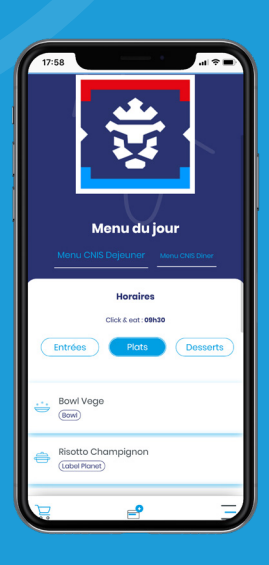

#### **CLICK & COLLECT**

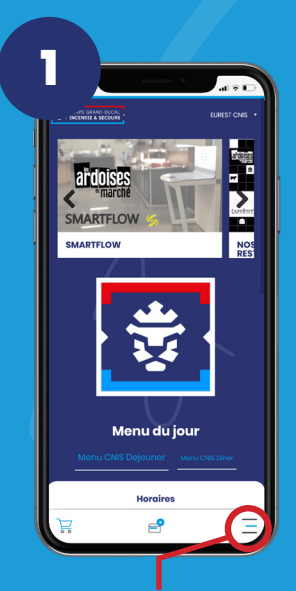

Cliquez sur «Menu» et ensuite sur «Click & Collect».

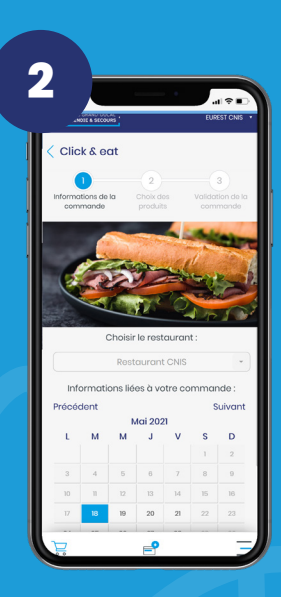

Sélectionnez votre date de livraison.

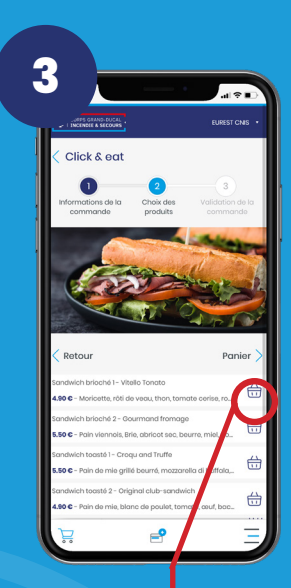

Ajoutez vos produits dans votre panier

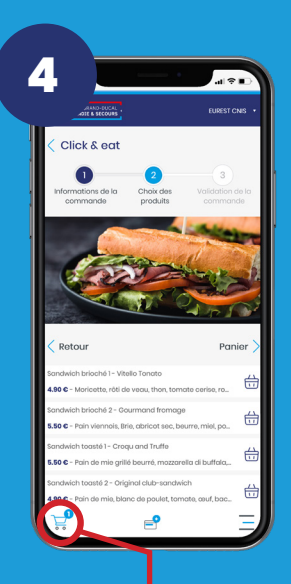

Cliquez sur votre panier ou sur le bouton «Commander» pour finaliser votre commande.

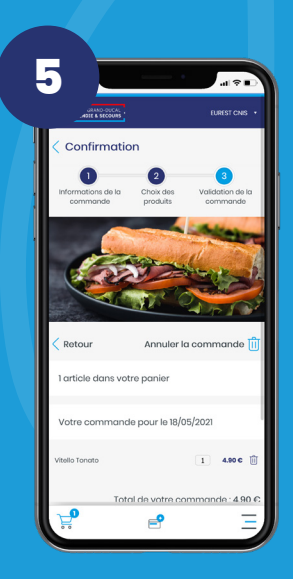

Vérifiez votre commande

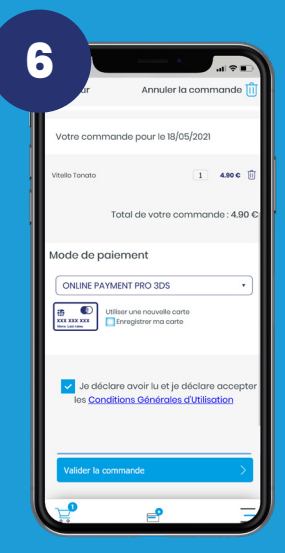

Finalisez votre commande, acceptez les conditions générales et cliquez sur «Confirmer la commande».